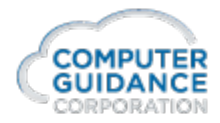

### Setting Up Cognos Daily Backup

- 1. Sign on to the eCMS system using the CGCOwner account.
- 2. Open Cognos.
- 3. From the Launch Menu, select IBM Cognos Administration.

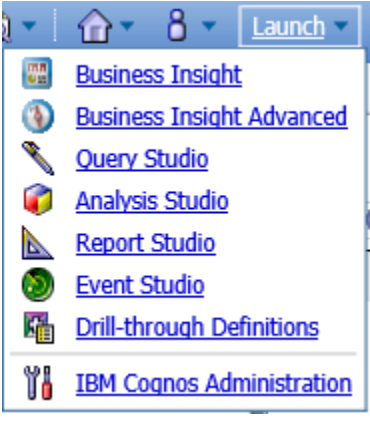

#### 4. Select the Configuration tab $\rightarrow$ Content Administration

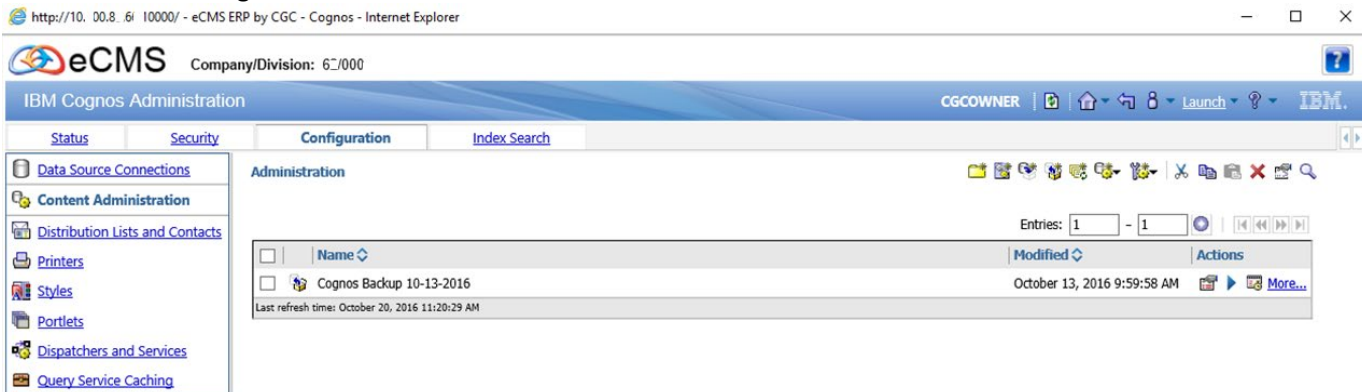

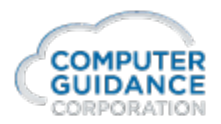

5. Select *Export* from the upper right icon list.

| @ http://10.100.83.66:10000/ - eCMS                             | ERP by CGC - Cognos - Internet Explorer                                                                          | – 🗆 X                                      |
|-----------------------------------------------------------------|----------------------------------------------------------------------------------------------------|--------------------------------------------|
|                                                                 | pany/Division: 62/000-Commonwealth Electric Midwest                                                              | 7                                          |
| IBM Cognos Administrat                                          | on                                                                                                    | CGCOWNER   🖻   ☆ - 🕆 8 - Launch - 9 - IBM. |
| Status Security                                                 | Configuration Index Search                                                                                       |                                            |
| Data Source Connections                                         | Specify a name and description - New Export wizard                                                               | нер 😣                                      |
| Content Administration                                          | Specify a name and location for the deployment specification. You can also specify a description and screen tip. |                                            |
| Distribution Lists and Contacts                                 | Name:                                                                                                    |                                            |
| Printers                                                        | Cognos Daily Backup                                                                                              |                                            |
| Styles                                                          | Description:                                                                                                    |                                            |
| Portlets     Dispatchers and Services     Query Service Caching | $\hat{}$                                                                                                    |                                            |
|                                                                 | Screen tip:  Location: Administration Select another location  Cancel < Back Next > Finish                       |                                            |

6. Specify the name, CognosDailyBackup of the export. Press next.

| @ http://10.100.83.66:10000/ - eCMS                                         | ERP by CGC - Cognos - Internet Explorer – 🗆 X                                                |
|-----------------------------------------------------------------------------|----------------------------------------------------------------------------------------------|
|                                                                             | any/Division: 62/000-Commonwealth Electric Midwest                                           |
| IBM Cognos Administratio                                                    | CGCOWNER   D   ☆ ~ 句 8 ~ Launch ~ ? ~ IBM.                                                   |
| Status Security                                                             | Configuration Index Search                                                                   |
| Data Source Connections                                                     | Choose a deployment method - New Export wizard                                               |
| Content Administration                                                      | Choose to deploy public folders and directory content or to deploy the entire Content Store. |
| Distribution Lists and Contacts                                             | Deployment method:                                                                           |
| Printers                                                                    | Select public folders and directory content                                                  |
| Styles                                                                      | <ul> <li>Select the entire Content Store</li> </ul>                                          |
| Portlets                                                                    | Include user account information                                                             |
| <ul> <li>Dispatchers and Services</li> <li>Query Service Caching</li> </ul> | Cancel     < Back     Next >     Finish                                                      |

7. Select public folders and directory content. Press next.

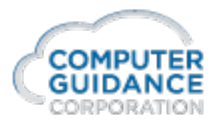

| @ http://10.100.83.66:10000/ - eCMS E                                                              | RP by CGC - Cognos - Internet E                                                                                                    | plorer                                                                                            |                                                                                                    |                      |     | ×  |
|----------------------------------------------------------------------------------------------------|----------------------------------------------------------------------------------------------------|---------------------------------------------------------------------------------------------------|----------------------------------------------------------------------------------------------------|----------------------|-----|----|
|                                                                                                    | ny/Division: 62/000-Commor                                                                                                    | wealth Electric Midwest                                                                           |                                                                                                    |                      | [   | ?  |
| IBM Cognos Administratio                                                                           | n                                                                                                    |                                                                                                   | CGCOWNER   🖻   🏠 🕶                                                                                                    | <□ 8 - Launch - ? -  | IB  | M. |
| Status Security                                                                                    | Configuration                                                                                                    | Index Search                                                                                      |                                                                                                    |                      |     |    |
| Data Source Connections                                                                            | Select the public folders co                                                                                                    | itent - New Export wizard                                                                         |                                                                                                    | <u>Help</u>          | 8   |    |
| Point     Content Administration       Distribution Lists and Contacts       Printers       Styles | Select the packages or folders -<br>Public folders content<br>Change the target name of pa<br>Disable the packages and fold                                                                                                    | and select the options to inclu<br>ckages and folders if you do<br>ers if you do not want users i | ude in the export.<br>not want to overwrite them in the target with packages and folders from the deployment archive<br>to access them in the target after the import. | 2.                   | ^   |    |
| Portlets                                                                                           | □    > Name                                                                                                    | >                                                                                                 | Target name                                                                                                    | Disable after import |     |    |
| <ul> <li>Dispatchers and Services</li> <li>Query Service Caching</li> </ul>                        |                                                                                                    |                                                                                                   | No entries.                                                                                                    |                      |     |    |
|                                                                                                    | Options  Include report output ver Conflict resolution:  Keep existing entrie  Conflict resolution:  Keep existing entrie  Replace existing entrie  Replace existing entrie Replace existing entrie Replace existing entrie Replace existing entrie Replace existing entrie Replace existing entrie Replace existing entrie Replace existing entrie Replace existing entrie Replace existing entrie Replace existing entrie Replace existing entrie Replace ex | sions<br>ies<br>ies<br>Next > Fir                                                                 | nish                                                                                                    | Add Remov            | 2 2 |    |

8. Press Add link.

| @ http://10.100.83.66:10000/ - eCMS                                                                                                    | ERP by CGC - Cognos - Internet Explorer                                                                                                    | – 🗆 X                                                                                                    |
|----------------------------------------------------------------------------------------------------|----------------------------------------------------------------------------------------------------|----------------------------------------------------------------------------------------------------|
|                                                                                                    | any/Division: 62/000-Commonwealth Electric Midwest                                                                                                    |                                                                                                    |
| IBM Cognos Administratio                                                                                                    | n                                                                                                    | CGCOWNER   ◙   ☆ - ☜ 8 - Launch - ? - IBM.                                                                                                    |
| Status Security                                                                                                    | Configuration Index Search                                                                                                    | d Þ                                                                                                    |
| Data Source Connections                                                                                                    | Select entries (Navigate) - New Export wizard                                                                                                    | Hado 😣                                                                                                    |
| Pio       Content Administration         Distribution Lists and Contacts         Printers         Styles         Portlets         Dispatchers and Services         Query Service Caching | Navigate the folders or search to find the entries to include in your archive. Select the entries you v  Available entries  Public Folders  Entries: 1 - 7   Image: Image: | Selected entries     Search       Image: Selected entries     Image: Selected entries       Image: Image: Selected entries     Image: Image: Selected entries       Image: Image: Image: Selected entries     Image: Image: Selected entries       Image: Image: Image: Image: Image: Selected entries     Image: Image: Selected entries       Image: Image: Image |
|                                                                                                    | OK Cancel                                                                                                    |                                                                                                    |

9. Select all folders the press the  $\rightarrow$  button to select. Press OK.

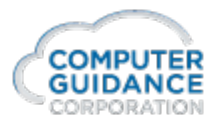

| Security       Concentions         Status       Security       Configuration       Index Search         Status       Security       Configuration       Index Search         Data Source Connections         Select the public folders content - New Export wizard       Help         Select the public folders content - New Export wizard       Help         Select the public folders content - New Export wizard       Help         Select the public folders content - New Export wizard       Help         Select the public folders content - New Export wizard       Help         Select the public folders content - New Export wizard       Help         Select the public folders content - New Export wizard       Help         Select the public folders content - New Export wizard       Help         Select the packages or folders and select the options to include in the export.         Public folders content       Change the target name of packages and folders if you do not want users to access them in the target after the import.       Entries: 1 - 2         Ortelets       Inters: 1 - 3                                                                                                    |
|----------------------------------------------------------------------------------------------------|
| Cecowner       Cecowner       Cecowner       I aunch * ? * I         Status       Security       Configuration       Index Search         One tassource Connections       Select the public folders content - New Export wizard       Help         Select the public folders content - New Export wizard       Help         Select the public folders content - New Export wizard       Help         Select the packages or folders and select the options to include in the export.       Public folders content         Distribution Lists and Contacts       Printers       Change the target name of packages and folders if you do not want to overwrite them in the target with packages and folders from the deployment archive. Disable the packages and folders if you do not want users to access them in the target after the import.       Entries: 1 - 7         Portlets      > Target name       Disable after import                                                                                                    |
| Status       Security       Configuration       Index Search         Data Source Connections       Select the public folders content - New Export wizard       Help         Content Administration       Select the public folders content - New Export wizard       Help         Select the packages or folders and select the options to include in the export.       Select the packages or folders and select the options to include in the export.         Printers       Change the target name of packages and folders if you do not want to overwrite them in the target after the import.       Entries: 1 - Z         Portiets       Image: Image: I                                                                                                    |
| Data Source Connections       Select the public folders content - New Export vizard       Hdp         Content Administration       Select the public folders content - New Export vizard       Hdp         Distribution Lists and Contacts       Select the packages or folders and select the options to include in the export.       Public folders content         Printers       Change the target name of packages and folders if you do not want to overwrite them in the target after the import.       Entries: 1 - 7         Portlets       Image: Image: Im                                                                                                    |
| Image: Content Administration       Select the packages or folders and select the options to include in the export.         Image: Distribution Lists and Contacts       Select the packages or folders and select the options to include in the export.         Image: Printers       Change the target name of packages and folders if you do not want to overwrite them in the target after the import.         Image: Portlets       Image: Portlets                                                                                                    |
| Image: Distribution Lists and Contacts       Solution Distribution Lists and Contacts       Public folders content         Image: Distribution Lists and Contacts       Public folders content       Change the target name of packages and folders if you do not want to overwrite them in the target after the import.         Image: Distribution Lists and Contacts       Change the target name of packages and folders if you do not want users to access them in the target after the import.         Image: Distribution Lists and Contacts       Distribution Lists and Folders from the deployment archive.         Distribution Lists and Contacts       Distribution Lists and folders if you do not want users to access them in the target after the import.         Image: Distribution Lists and Folders if you do not want users to access them in the target after the import.       Entries: 1 - 7         Image: Distribution Lists and Folders if you do not want users to access them in the target name       Image: Distribution Lists after the import.                                                                                                    |
| Printers     Change the target name of packages and folders if you do not want to overwrite them in the target with packages and folders from the deployment archive.     Disable the packages and folders if you do not want users to access them in the target after the import.     Entries: 1 - 7     Portlets                                                                                                    |
| Styles     Disable the packages and folders if you do not want users to access them in the target after the import.     Entries: 1 - 7       Portlets     Image: Image:                                   |
| Portiets         Image: Image: Im |
|                                                                                                    |
| Image: Dispatchers and Services         □         □         > Amy Archuleta         > Amy Archuleta         > Amy A                                                                                                    |
| Supervice Caching > Billy Friesen > Billy Friesen /                                                                                                    |
| C CC Equipment -> CGC Equipment /                                                                                                    |
| CGC Financial     ···> CGC Financial                                                                                                    |
| Cost operations     ···> CGC Operations                                                                                                    |
| ··· > Computer Guidance     ··· > Computer Guidance                                                                                                    |
|                                                                                                    |
| Add Remove                                                                                                    |
| Options                                                                                                    |
| Include report output versions     Conflict report.                                                                                                    |
| Contract resourceour                                                                                                    |
| Replace existing entries                                                                                                    |
|                                                                                                    |
| Conflict resolution:                                                                                                    |
| C Keep existing entries                                                                                                    |
| Replace existing entries                                                                                                    |
| ✓ Include schedules                                                                                                    |
| Conflict resolution:                                                                                                    |
| Replace existing entries                                                                                                    |
| Cancel < Back Next > Finish                                                                                                    |
|                                                                                                    |
|                                                                                                    |
|                                                                                                    |
|                                                                                                    |

10. Select Include Schedules. . Press next.

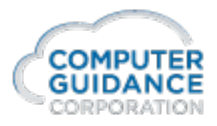

| http://10.100.83.66:10000/ - eCM                                                         | S ERP by CGC - Cognos - Internet Ex                                                                                  | olorer                         |     |  |  |  | - |               | × |
|------------------------------------------------------------------------------------------|----------------------------------------------------------------------------------------------------|--------------------------------|-----|--|--|--|---|---------------|---|
| Sec Company/Division: 62/000-Commonwealth Electric Midwest                               |                                                                                                    |                                |     |  |  |  |   |               |   |
| IBM Cognos Administration CGCOWNER   🖸   🏠 🕆 🖞 🕹 Launch * 🖗                              |                                                                                                    |                                |     |  |  |  |   |               |   |
| Status Security                                                                          | Configuration                                                                                                    | Index Search                   |     |  |  |  |   |               | • |
| Data Source Connections                                                                  | Select the directory content                                                                                         | New Export wizard              |     |  |  |  | Ŀ | <u>telp</u> 🙁 |   |
| Content Administration  Content Administration  Distribution Lists and Contact  Printers | Select the directory content and<br>Directory content                                                                | options to include in the expo | rt. |  |  |  |   |               |   |
| Styles     Portlets     Spispatchers and Services                                        | Conflict resolution:<br>Keep existing entries<br>Replace existing entri                                              | 25                             |     |  |  |  |   |               |   |
| Query Service Caching                                                                    | Include distribution lists an     Conflict resolution:         Keep existing entries         Replace existing entrie | ed contacts<br>es              |     |  |  |  |   |               |   |
|                                                                                          | Include data sources and Include signons                                                                             | connections                    |     |  |  |  |   |               |   |
|                                                                                          | Keep existing entries     Replace existing entri                                                                     | es                             |     |  |  |  |   |               |   |
|                                                                                          | Cancel < Back                                                                                                    | Next > Fini                    | sh  |  |  |  |   |               |   |

11. . Press next.

| http://10.100.83.66:10000/ - eCMS E                    | RP by CGC - Cognos - Internet Ex                                                 | lorer                             |                                    |                            |        |  |        | -                 | -           |    | ×   |
|--------------------------------------------------------|----------------------------------------------------------------------------------|-----------------------------------|------------------------------------|----------------------------|--------|--|--------|-------------------|-------------|----|-----|
| Company/Division: 62/000-Commonwealth Electric Midwest |                                                                                  |                                   |                                    |                            |        |  |        |                   | ?           |    |     |
| IBM Cognos Administratio                               | IBM Cognos Administration                                                        |                                   |                                    |                            |        |  | ☆- 🕤 8 | ▼ <u>Launch</u> ▼ | 8 -         | IB | WL. |
| Status Security                                        | Configuration                                                                    | Index Search                      |                                    |                            |        |  |        |                   |             |    | •   |
| Data Source Connections                                | Specify the general options                                                      | New Export wizard                 |                                    |                            |        |  |        |                   | <u>Help</u> | 8  |     |
| Content Administration                                 | Specify the options applicable to                                                | all the entries in the export. Yo | u can also select the options appl | icable to the deployment r | ecord. |  |        |                   |             |    |     |
| Distribution Lists and Contacts                        | Access permissions                                                               |                                   |                                    |                            |        |  |        |                   |             |    |     |
| Printers                                               | Include access permission                                                        |                                   |                                    |                            |        |  |        |                   |             |    |     |
| Styles                                                 | <ul> <li>Apply to new entries</li> </ul>                                         | nly                               |                                    |                            |        |  |        |                   |             |    |     |
| Portlets                                               | Apply to new and exit                                                            | ting entries                      |                                    |                            |        |  |        |                   |             |    |     |
| Dispatchers and Services                               |                                                                                  |                                   |                                    |                            |        |  |        |                   |             |    |     |
| Query Service Caching                                  | External namespaces                                                              |                                   |                                    |                            |        |  |        |                   |             |    |     |
|                                                        | <ul> <li>Include references to externa</li> </ul>                                | nal namespaces                    |                                    |                            |        |  |        |                   |             |    |     |
|                                                        | <ul> <li>Do not include references</li> </ul>                                    | o external namespaces             |                                    |                            |        |  |        |                   |             |    |     |
|                                                        | Entry ownership                                                                  |                                   |                                    |                            |        |  |        |                   |             |    |     |
|                                                        | Set the owner to:                                                                |                                   |                                    |                            |        |  |        |                   |             |    |     |
|                                                        | <ul> <li>The owner from the source</li> <li>The user performing the i</li> </ul> | nort                              |                                    |                            |        |  |        |                   |             |    |     |
|                                                        | Apply to:                                                                        | porc                              |                                    |                            |        |  |        |                   |             |    |     |
|                                                        | <ul> <li>New entries only</li> </ul>                                             |                                   |                                    |                            |        |  |        |                   |             |    |     |
|                                                        | New and existing entries                                                         |                                   |                                    |                            |        |  |        |                   |             |    |     |
|                                                        | Deployment record                                                                |                                   |                                    |                            |        |  |        |                   |             |    |     |
|                                                        | Recording level:                                                                 |                                   |                                    |                            |        |  |        |                   |             |    |     |
|                                                        | Select the level of detail to sav                                                | in the deployment record.         |                                    |                            |        |  |        |                   |             |    |     |
|                                                        | Basic 🗸                                                                          |                                   |                                    |                            |        |  |        |                   |             |    |     |
|                                                        | Cancel < Back                                                                    | Next > Finish                     | l                                  |                            |        |  |        |                   |             |    |     |
|                                                        |                                                                                  |                                   |                                    |                            |        |  |        |                   |             |    |     |

12. Press next.

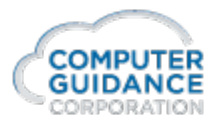

| @ http://10.100.83.66:10000/ - eCMS E                                                                                                    | RP by CGC - Cognos - Internet Ex                                                                                                    | plorer                                                                                                    | – 🗆 X                                                                                                    |
|----------------------------------------------------------------------------------------------------|----------------------------------------------------------------------------------------------------|----------------------------------------------------------------------------------------------------|----------------------------------------------------------------------------------------------------|
|                                                                                                    | ny/Division: 62/000-Common                                                                                                    | vealth Electric Midwest                                                                                                    |                                                                                                    |
| IBM Cognos Administratio                                                                                                    | n                                                                                                    |                                                                                                    | CGCOWNER   🖸   ☆ < 🕤 8 × Launch × ? ▼ IBM.                                                                                              |
| Status Security                                                                                                    | Configuration                                                                                                    | Index Search                                                                                                    |                                                                                                    |
| Data Source Connections                                                                                                    | Specify a deployment archiv                                                                                                    | e - New Export wizard                                                                                                    | нер 😣                                                                                                    |
| Qa       Content Administration         Image: Distribution Lists and Contacts         Image: Distribution Lists and Contacts         Image: Distribution Lists and Contacts         Image: Distribution Lists and Contacts         Image: Distribution Lists and Contacts         Image: Distribution Lists and Contacts         Image: Distribution Lists and Contacts         Image: Distribution Lists and Contacts         Image: Distribution Lists and Contacts         Image: Distribution Lists and Services         Image: Distribution Lists and Services <th>Select from the existing deployr<br/>Deployment archive<br/>The location of the deployment<br/>Entries: 1 - 2<br/>Name ©<br/>Cognos Backup 10<br/>© Cognos Backup 10<br/>© Cognos Daily Backup<br/>© Cognos Daily Backup<br/>Encryption<br/>You can encrypt the content of the<br/>Set the encryption passwood<br/>Cancel &lt; Back</th> <th>ent archives or type a new       : archive is set using the de       : archive is set using the de       : archive is set using the de       : archive by setting a particular particular de setting a particular de setting a particular de</th> <th>v deployment archive name. Select whether to encrypt the content of the archive.  aployment files location in IBM Cognos Configuration.</th> | Select from the existing deployr<br>Deployment archive<br>The location of the deployment<br>Entries: 1 - 2<br>Name ©<br>Cognos Backup 10<br>© Cognos Backup 10<br>© Cognos Daily Backup<br>© Cognos Daily Backup<br>Encryption<br>You can encrypt the content of the<br>Set the encryption passwood<br>Cancel < Back | ent archives or type a new       : archive is set using the de       : archive is set using the de       : archive is set using the de       : archive by setting a particular particular de setting a particular de setting a particular de | v deployment archive name. Select whether to encrypt the content of the archive.  aployment files location in IBM Cognos Configuration. |

#### 13. Press next.

| @ http://10.100.83.66:10000/ - eCMS E                                                                                                    | RP by CGC - Cognos - Internet Exp                                                                                                    | lorer                                                                                                    |                                                                                                    |                                                                 |            |   |                    | _           |    | ×  |
|----------------------------------------------------------------------------------------------------|----------------------------------------------------------------------------------------------------|----------------------------------------------------------------------------------------------------|----------------------------------------------------------------------------------------------------|-----------------------------------------------------------------|------------|---|--------------------|-------------|----|----|
|                                                                                                    | ny/Division: 62/000-Commonw                                                                                                    | ealth Electric Midwest                                                                                                    |                                                                                                    |                                                                 |            |   |                    |             |    | ?  |
| IBM Cognos Administratio                                                                                                    | n                                                                                                    |                                                                                                    |                                                                                                    | CG                                                              | COWNER     | ۲ | ☆ •                | <b>?</b> -  | IB | M. |
| Status Security                                                                                                    | Configuration                                                                                                    | Index Search                                                                                                    |                                                                                                    |                                                                 |            |   |                    |             |    |    |
| Data Source Connections                                                                                                    | Review the summary - New E                                                                                                    | xport wizard                                                                                                    |                                                                                                    |                                                                 |            |   |                    | <u>Help</u> | 8  |    |
| Qa       Content Administration         Image: Straight of the straight of the straight of t | The Export wizard is ready to exp<br>If you want to change any settin<br>If you are satisfied with the sett<br>Deployment specification<br>Name:<br>Cognos Daily Backup<br>Deployment archive<br>Name:<br>Cognos Daily Backup<br>Public folders content<br>> Name<br>> Mame<br>> Mame<br>> Cogno Baily Backup<br>Public folders content<br> | Image: Control of the deployment archings, click Back.       ings and want to select whe       Image: Control of the deployment archings, click Back.       Image: Control of the deployment archings, click Back.       Image: Control of the deployment archings, click Back.       Image: Control of the deployment archings, click Back.       Image: Control of the deployment archings, click Back.       Image: Control of the deployment archings, click Back.       Image: Control of the deployment archings, click Back.       Image: Control of the deployment archings.       Image: Control of the deployment archings.       Image: Control of the deploymen | me<br>ther to run, schedule, or save of<br>me<br>trchuleta<br>iesen<br>aujoment<br>nancial<br>perations<br>ter Guidance<br>if<br>ish | lly, dick Next.  Description: Do not encrypt the content of the | ie archive |   | Disable after impo | 1.<br>1.    | 7  |    |
|                                                                                                    |                                                                                                    |                                                                                                    |                                                                                                    |                                                                 |            |   |                    |             |    |    |

14. Press next.

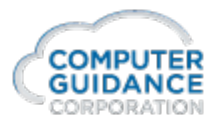

| @ http://10.100.83                                                                                                    | 66:10000/ - eCMS E                                           | RP by CGC - Cognos - Internet Exp     | blorer                      |                     |     |        |       |            |       |          |     | -  | _           |   | × |
|----------------------------------------------------------------------------------------------------|--------------------------------------------------------------|---------------------------------------|-----------------------------|---------------------|-----|--------|-------|------------|-------|----------|-----|----|-------------|---|---|
| <u>∕</u> eCI                                                                                                    | SecMS Company/Division: 62/000-Commonwealth Electric Midwest |                                       |                             |                     |     |        |       |            | ?     |          |     |    |             |   |   |
| IBM Cognos                                                                                                    | IBM Cognos Administration                                    |                                       |                             |                     |     | GCOWNE | R   🖸 | <b>ش</b> - | ත 8 - | Launch 🔻 | 8 - | IB | M.          |   |   |
| <u>Status</u>                                                                                                    | <u>Security</u>                                              | Configuration                         | Index Search                |                     |     |        |       |            |       |          |     |    |             |   |   |
| Data Source C                                                                                                    | onnections                                                   | Select an action - New Expor          | t wizard                    |                     |     |        |       |            |       |          |     |    | <u>Help</u> | 8 |   |
| 🚱 Content Adm                                                                                                    | inistration                                                  | Select whether you want to run,       | schedule, or save only, whe | en the wizard close | es. |        |       |            |       |          |     |    |             |   |   |
| Distribution Li                                                                                                    | sts and Contacts                                             | Action:                               |                             |                     |     |        |       |            |       |          |     |    |             |   |   |
| Printers                                                                                                    |                                                              | <ul> <li>Save and run once</li> </ul> |                             |                     |     |        |       |            |       |          |     |    |             |   |   |
| Styles                                                                                                    |                                                              | Save and schedule                     |                             |                     |     |        |       |            |       |          |     |    |             |   |   |
| Portlets                                                                                                    |                                                              | <ul> <li>Save only</li> </ul>         |                             |                     |     |        |       |            |       |          |     |    |             |   |   |
| Oispatchers and Dispatchers and Dispatchers | d Services                                                   |                                       |                             |                     |     |        |       |            |       |          |     |    |             |   |   |
| Query Service                                                                                                    | Caching                                                      | Cancel < Back                         | Next > Fin                  | ish                 |     |        |       |            |       |          |     |    |             |   |   |
|                                                                                                    |                                                              |                                       |                             |                     |     |        |       |            |       |          |     |    |             |   |   |

#### 15. Select Save and schedule. Press next.

| http://10.100.83.66:10000/ - | CMS ERP by CGC - Cognos - Internet                        | xplorer                               |                                        |                              | - 🗆           | ×   |
|------------------------------|-----------------------------------------------------------|---------------------------------------|----------------------------------------|------------------------------|---------------|-----|
| ∕ @eCMS                      | Company/Division: 62/000-Comm                             | wealth Electric Midwest               |                                        |                              |               | ?   |
| IBM Cognos Adminis           |                                                           |                                       |                                        | CGCOWNER   🖻   🏠 - 🕤 🖁 - Lau | nch • 🔋 • 👖   | BM. |
| Status Sec                   | rity Configuration                                        | Index Search                          |                                        |                              |               |     |
| Data Source Connections      | Schedule - Cognos Daily B                                 | ckup                                  |                                        |                              | <u>Help</u> 😣 |     |
| Content Administration       | Schedule the entry to run at a                            | recurring date and time. You can dis  | able the schedule without losing any o | of its details.              |               |     |
| Distribution Lists and Con   | Biaskla the exhaulue                                      | Priority:                             |                                        | Start:                       |               |     |
| Styles                       |                                                           | 3                                     | $\checkmark$                           | Oct 20, 2016                 |               |     |
| Portlets                     | Frequency                                                 |                                       |                                        | 7 : 00 PM                    |               |     |
| Bispatchers and Services     | Select the frequency by clic                              | ng on a link.                         |                                        | End:                         |               |     |
| Query Service Caching        | By Day By                                                 | leek By Month                         | By Year By Trigger                     | No end date     End by:      |               |     |
|                              |                                                           |                                       |                                        | Oct 20, 2016                 |               |     |
|                              | Every 1 week(s) o                                         |                                       |                                        | 11 : 26 AM 🔶                 |               |     |
|                              | ✓ Monday ✓ Tue                                            | day 🗹 Wednesday 🗹 Thu<br>day 🗌 Sunday | rsday                                  |                              |               |     |
|                              | Daily Frequency:                                          |                                       |                                        |                              |               |     |
|                              | Every 1                                                   | ur(s) 🗸 between 9:00                  | AM and 5:00 PM                         | ▲<br>▼                       |               |     |
|                              | Credentials:<br>CGCOWNER (CGCOWNER)                       |                                       |                                        |                              |               |     |
|                              | Content:                                                  |                                       |                                        |                              |               |     |
|                              | Name                                                      |                                       |                                        |                              |               |     |
|                              | <ul> <li>Content store</li> <li>Public Folders</li> </ul> |                                       |                                        |                              |               |     |
|                              | ✓> Amy Archule                                            |                                       |                                        |                              |               |     |
|                              | ✓ … > Billy Friesen ✓ … > CGC Equipment                   | e                                     |                                        |                              |               |     |
|                              | ✓> CGC Financia                                           | -                                     |                                        |                              |               |     |
|                              | ✓> CGC Operation                                          | is<br>lance                           |                                        |                              |               |     |
|                              | ✓> ECMSBI                                                 |                                       |                                        |                              |               |     |
|                              |                                                           |                                       |                                        |                              |               |     |
|                              | OK Cance                                                  |                                       |                                        |                              |               |     |
|                              | 1                                                         |                                       |                                        |                              |               |     |

- 16. Set the schedule for an evening run between 7pm 8pm, Monday through Friday. Press OK to schedule.
- 17. The backup output file will be placed on the Cognos server in folderc:\IBM\Cognos\10\_64\deployment. The file should be copied to an alternate location support recovery if needed.